WINDOWS Cygwin configuration:

- 1) Installation of Cygwin:
- Download the Cygwin installer from the official website: <u>https://www.cygwin.com/</u>
- Youtube video to install: <u>youtube</u>
- Run the installer and follow the instructions to install Cygwin.
- During the installation process, select the packages required for compiling C code, such as gcc and make.
- 2) Setup Environment:
- Open Cygwin terminal from the Start menu or desktop shortcut.
- Navigate to the directory where you want to work using the cd command.